# Instrukcja dodawania kamer WiFi Tiandy w EasyLife Plus Instrukcja włączenia śledzenia ruchu

# Spis treści

| L) Ogólny opis procesu dodawania kamer Tiandy do EasyLife Plus                | 1 |
|-------------------------------------------------------------------------------|---|
| 2) Ustawiania telefonu                                                        | 1 |
| 3) Dodanie kamery WiFi w aplikacji EasyLife Plus                              | 2 |
| 4) Ustawienie śledzenia ludzi w kamerach WiFi z poziomu aplikacjiali i kaciji | 4 |

## 1) Ogólny opis procesu dodawania kamer Tiandy do EasyLife Plus

Kamery Tiandy WiFi można zaktywować / dodać poprzez dedykowaną aplikację bez konieczności korzystania z rejestratora czy przeglądarki internetowej www. W aplikacji można zarządzać kamerą, przeglądać nagrania zapisane na karcie SD i podglądać na żywo obraz z kamery. **Najnowszą wersję aplikacji EasyLife Plus należy pobrać ze Sklepu Play / App Store.** Żeby dodać kamerę, należy ją włączyć, zeskanować kod QR znajdujący się na kamerze / obudowie telefonem z aplikacją EasyLife Plus, połączyć kamerę z docelową siecią WiFi i dodać do konta w aplikacji.

#### 2) Ustawiania telefonu

W ustawieniach telefonu należy:

- Włączyć WiFi i połączyć się z istniejącą siecią WiFi. Należy pamiętać, że sieć, z którą się połączymy, będzie siecią docelową, z którą łączyć się będzie kontroler. <u>Uwaga:</u> <u>obsługiwana częstotliwość sieci WiFi to 2.4 GHz</u>
- Rekomendowane jest włączenie lokalizacji GPS i Bluetooth w telefonie
- <u>Aplikacja EasyLife Plus powinna mieć nieograniczony dostępu do powyższych ustawień</u> <u>oraz dostęp do danych mobilnych</u>

*Uwaga!* Jeżeli podczas procesu dodawania kamera nie chce się dodać w aplikacji, należy się upewnić, że wszystkie kroki z punktu **Ustawiania telefonu** zostały wykonane. Jeżeli kamera dalej chce się dodać, należy przywrócić ustawienia fabryczne kamery przyciskiem reset i spróbować ponownie.

*Uwaga!* Podczas procesu dodawania należy być możliwie blisko kamery, żeby wykluczyć potencjalne problemy z zasięgiem sieci. Należy się upewnić, że miejsce, w którym kamera będzie zamontowana, ma dostateczny zasięg sieci WiFi.

## 3) Dodanie kamery WiFi w aplikacji EasyLife Plus

Po zainstalowaniu aplikacji na smartfonie należy utworzyć w niej konto lub zalogować się na już istniejące, jeżeli takie posiadamy. Podczas rejestracji wiadomość z kodem zostanie wysłana na wpisanego maila. Uwaga: należy sprawdzić skrzynkę SPAM, jeżeli wiadomość nie doszła lub ponowić proces rejestracji.

| 💷 Play 🕈 | ۶ 1             | 3:18           | 76 <mark>6 🗖</mark> |
|----------|-----------------|----------------|---------------------|
| 83       | Lista urządze   | ń Sortowanie 🔻 | +                   |
|          | Urządzenia<br>– | Ulubi          | one                 |
|          |                 |                |                     |
|          | D               | +<br>odaj      |                     |
| (        | )               | È              | 0                   |
| Urząc    | zenie A         | larm           | ے<br>Użytkownik     |

Krok 1: Dodanie kamery

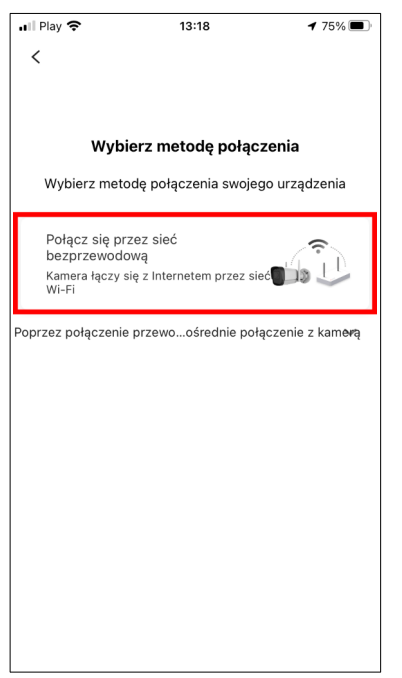

Krok 4: Wybór metody połączenia

| 📲 Play 🗢                                       | 13:18                                                         | 76% 🔳  |  |  |
|------------------------------------------------|---------------------------------------------------------------|--------|--|--|
| <                                              | Wybierz sposób dod                                            | awania |  |  |
| Wybierz, w jaki sposób chcesz dodać urządzenie |                                                               |        |  |  |
| 0                                              | Urządzenie sieciowe<br>Proszę zeskanować kod<br>QR urządzenia | ¢      |  |  |
| Ø                                              | Kamera WIFI                                                   |        |  |  |
|                                                |                                                               |        |  |  |
|                                                |                                                               |        |  |  |
|                                                |                                                               |        |  |  |
|                                                | Dodaj ręcznie                                                 |        |  |  |

Krok 2: Wybór kamery WiFi

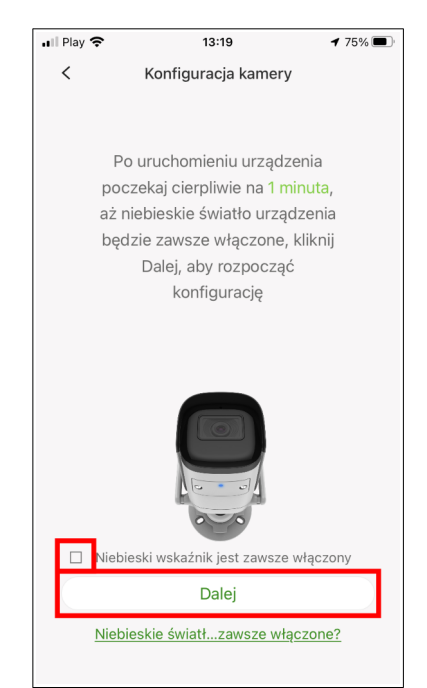

Krok 5: Zaznaczenie pola i przejście dalej

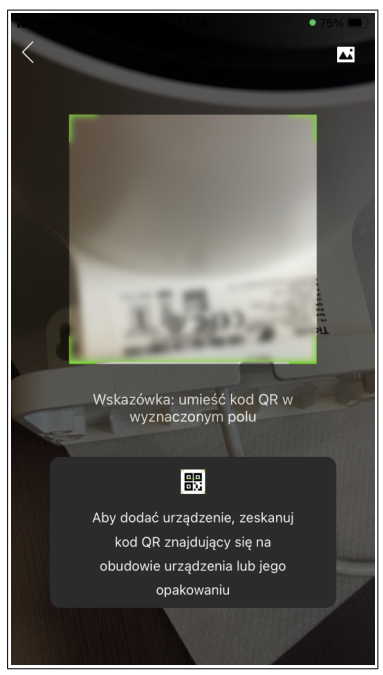

Krok 3: Zeskanowanie kodu QR na kamerze / pudełku

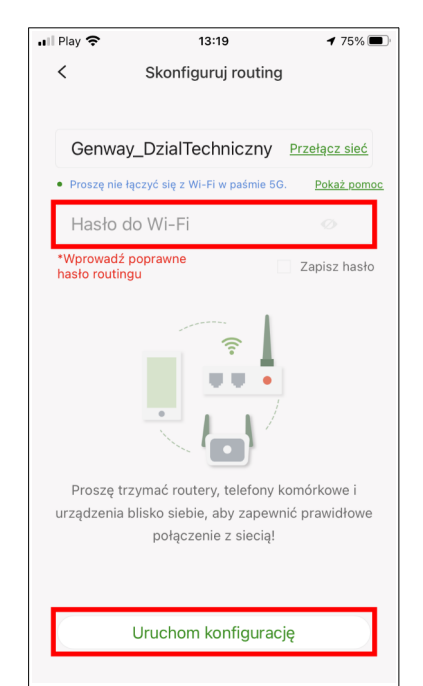

Krok 6: Należy podać hasło do WiFi z którym kamera ma być docelowo połączona

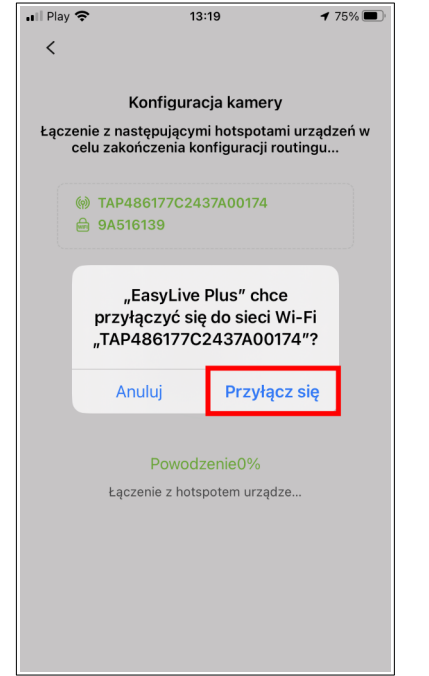

Krok 7: Potwierdzenie przyłączenia się do WiFi kamery

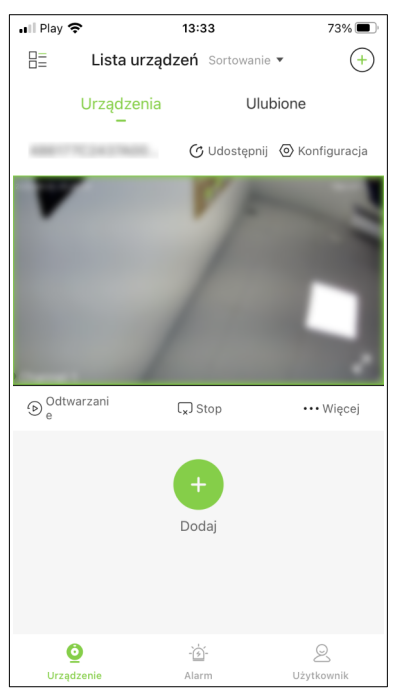

Krok 10: Kamera została dodana do konta w aplikacji

**Uwaga!** Jeżeli podczas procesu dodawania kamera nie chce się dodać w aplikacji, należy się upewnić, że wszystkie kroki z punktu **Ustawiania telefonu** zostały wykonane. Jeżeli kamera dalej chce się dodać, należy przywrócić ustawienia fabryczne kamery przyciskiem reset i spróbować ponownie.

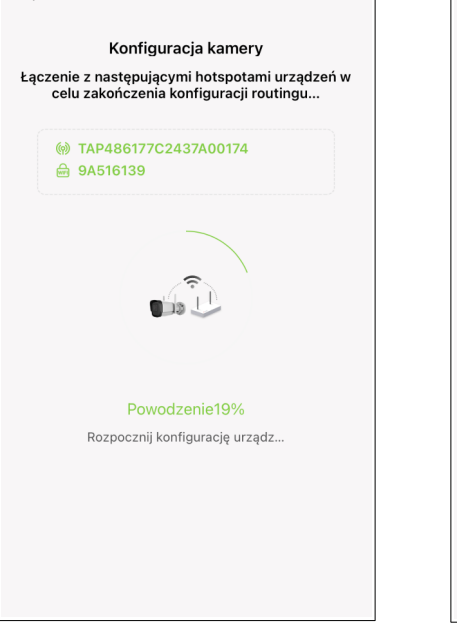

13:19

**1** 75% 🔳

ull Play 🕱

<

•II Play

<

Krok 8: Trwa proces dodawania kamery

<image><section-header><section-header><section-header><text><text>

13:20

Dodaj wyniki

75%

Krok 9: Klikamy zakończ

## 4) Ustawienie śledzenia ludzi w kamerach WiFi z poziomu aplikacji

*Uwaga!* Nie wszystkie kamery Tiandy obsługują tę funkcję. Przykładowe modele wspierające śledzenie ludzi: TC-H334S, TC-H332N.

| 🖬 Play 🧐           | 2           | 13::     | 33         |            | 73% 🔳       |
|--------------------|-------------|----------|------------|------------|-------------|
|                    | Lista urząc | lzeń     | Sortowanie | •          | +           |
|                    | Urządzenia  |          | Uluk       | pione      |             |
| -                  |             | C        | Udostępnij | 🙆 Kon      | figuracja   |
|                    |             | 1        | 1          | l          |             |
| ⊛ <sup>Odtwa</sup> | arzani      | ⊊ s      | itop       |            | Więcej      |
|                    |             | +<br>Doc | laj        |            |             |
| G                  | zenie       | -`ċ      | j-<br>m    | (<br>Użytk | 2<br>cownik |

Krok 1: Wchodzimy w Konfiguracja

| 13:36            |                                                                                                    | 73% 🔳                                                                                                    |
|------------------|----------------------------------------------------------------------------------------------------|----------------------------------------------------------------------------------------------------|
| Alarm VCA        |                                                                                                    |                                                                                                    |
|                  |                                                                                                    |                                                                                                    |
| ykonywaniem zdję | ć                                                                                                    |                                                                                                    |
| agrywaniem       |                                                                                                    |                                                                                                    |
| n dźwiękowy      |                                                                                                    |                                                                                                    |
| żenia1           |                                                                                                    | و ي                                                                                                    |
| żenia2           |                                                                                                    | 0                                                                                                    |
| żenia3           |                                                                                                    | 0                                                                                                    |
|                  | e                                                                                                    | 0                                                                                                    |
| ne broke in      | e                                                                                                    | 0                                                                                                    |
|                  |                                                                                                    |                                                                                                    |
|                  | $\cap$                                                                                                    | 76                                                                                                    |
| -                |                                                                                                    |                                                                                                    |
|                  |                                                                                                    |                                                                                                    |
|                  | 13:36<br>Alarm VCA<br>ykonywaniem zdję<br>agrywaniem<br>n dźwiękowy<br>żenia1<br>żenia2<br>żenia3<br>ne broke in | 13:36   Alarm VCA   ykonywaniem zdjęć   ngrywaniem   n dźwiękowy   żenia1   żenia2   żenia3   Ime broke in   Ime   Zapisz |

Krok 4: Włączamy śledzenie

| 🚛 Play 🗢       | 13:34               | 73% 🔳       |
|----------------|---------------------|-------------|
| <              | Konfiguracja kamery |             |
| <b>9</b>       |                     | >           |
| Nazwa kana     | u                   | Channel 1 > |
| Alarm i wiador | ność                |             |
| Ustawienia a   | larmu               | >           |
| Powiadomie     | nia o alarmach      | >           |
| Magazyn        |                     |             |
| Nagrywanie     | lokalne             | >           |
| Dostosowanie   | Audio i Wideo       |             |
| Ustawienia c   | świetlenia          | >           |
| Regulacja dź   | więku               | >           |
| Szyfrowanie    | wideo               | >           |
| Konfiguracja z | aawansowana         |             |
| Konfiguracja   | zaawansowana        | >           |
| Udostępnianie  | i transfer urządzeń |             |

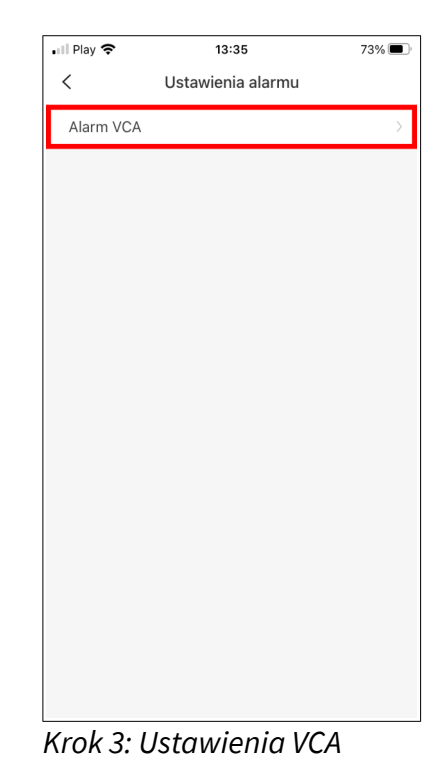

Krok 2: Ustawienia alarmu

| .ı∥ Play <b>२</b> 13:36         |    | 73% |
|---------------------------------|----|-----|
| < Alarm VCA                     |    |     |
| Powiązanie z wykonywaniem zdjęć |    |     |
| Powiązanie z nagrywaniem        |    |     |
| Powiązany alarm dźwiękowy       |    |     |
| Dźwięk ostrzeżenia1             |    | و چ |
| Dźwięk ostrzeżenia2             |    | •   |
| Dźwięk ostrzeżenia3             |    | •   |
| Siren                           | e  | •   |
| Notice!Someone broke in         | e  | •   |
| Śledzenie                       |    |     |
| Czułość                         | 0- | 76  |
|                                 |    | _   |
| Zapisz                          |    |     |

Krok 5: Klikamy Zapisz

© 2023 Genway Marcin Mazurek sp.k. Wszystkie prawa zastrzeżone. ul. Chopina 37, 09-402 Płock tel.: +48 24 264 77 33; www.genway.pl; email: info@genway.pl